## 项目已使用直接经费查询流程

1. 登陆"财务处综合服务平台"

| 華商程工大学 财务处<br>South China University of Technology Financial Division       | HERRY BALLER                        | 戸登录    |
|-----------------------------------------------------------------------------|-------------------------------------|--------|
| ☆ 首页   88 部门简介   18 四 工作动态   ☆ 财经                                           | 法规 ビ 工薪个税 ロ 下载中心                    | 🛾 业务指南 |
| Part Press Press Press Press Press Press Press Press Press Press Press      | 通知公告 部门动态 党建工作 更多                   |        |
| Party Proven Proven Strates Strates Strates Strates Strates Strates Strates | 关于"全年一次性奖金"个税优惠政策有关事项的 2022-12-0    | 5      |
| ·····································                                       | 关于做好2022年年终财务决算有关工作的通知 2022-12-0    | 5      |
|                                                                             | 关于编制2023年校内预算的通知 2022-09-2          | 7      |
|                                                                             | 关于开展2021年度广州市粤港澳大湾区个人所得 2022-07-2   | 1      |
|                                                                             | 关于开展2023年中央高校改善基本办学条件专项 2022-06-2   | D      |
|                                                                             | 关于清理2020年下达验收结论的财政科研项目结 2022-05-2   | 5      |
| <b>这些资源的资源,</b> 我仅济于证及最,只是引被共自选。                                            | 关于开展2023—2025年中央高校改善基本办学条 2022-05-0 | 3      |
| 财务处党支部开展特色主题党日活动                                                            | 关于师生服务中心 (五山校区) 财务服务窗口工 2022-04-2   | 3      |
|                                                                             |                                     |        |
|                                                                             |                                     |        |

2. 点击"财务查询系统"。

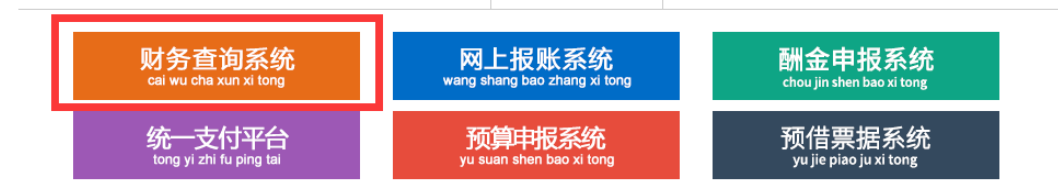

©2013 华南理工大学财务处 地址: 广州市天河区五山路381号 邮编: 541641 财务咨询QQ群: 186320115

3. 选择需查询的项目,点击"收支"。

| <b>你</b> 神州浩                       | 查询系统  | 统V6.0                |            | â      |      |          | Ŷ    |      | Solution |          |
|------------------------------------|-------|----------------------|------------|--------|------|----------|------|------|----------|----------|
| GILINIFC                           |       |                      |            |        | 我的前  | <b>飯</b> | 个人项目 | 个人收入 | 来款信息     | 报销款信息    |
| 部门检索:                              | 项目检索: |                      | 显示余额法      | 为零: ⑧是 | ○否   |          | 查询   |      |          |          |
| 项目汇总: 共 5 个项目; 2 个项目不为表;余额合计 打印 导出 |       |                      |            |        |      |          |      |      |          |          |
| 部门号/项目号 部门名称                       | 项目名称  | 项目余额 冻结              | 金额 可用余额    | 开工日期   | 完工日期 |          |      | 链接   |          |          |
|                                    |       | in the second second |            |        |      | 借款       | 收支   | 科目汇总 | 额 度 实时偏  | 12 💦 提交  |
|                                    | -     |                      |            |        |      | 借款       | 收支   | 科目汇总 | 额 度 实时   | 12 建皮    |
|                                    |       |                      |            |        |      | 借款       | 收支   | 科目汇总 | 额度实时     | 1.8 💦 提交 |
|                                    |       |                      |            |        |      | 借款       | 收支   | 科目汇总 | 额 度 实时   | 18 💦 提交  |
|                                    |       |                      |            |        |      | 借款       | 收支   | 科目汇总 | 额度实时     | 18 💦 提交  |
| 总计                                 |       | 1000                 |            |        |      |          |      |      |          |          |
| 共 <b>6</b> 行                       |       |                      | 首风 工 - 风 1 | 下一页 尾页 | 1    | 兆转       |      |      |          |          |

 在"起始年度"选择立项年度,点击"查询"(立项年度为项目编 号第3、4位数字,比如项目编码为B5180730的第3、4位数字是"18", 则立项年度为"2018"年)。

| 6       |             | <b>浩天</b><br>□-CHN           |   | 网上查询系统          | EV6. 0      | 1 我的    | 首页 个       |      | <b>全</b> 个人收入 | <b>※</b> ①<br>来款信息 | を見ていた。<br>根梢款信息 |
|---------|-------------|------------------------------|---|-----------------|-------------|---------|------------|------|---------------|--------------------|-----------------|
| ▶ 返回 >> | 项目预算执行      |                              | _ |                 |             |         |            |      |               |                    |                 |
| 部门项目俱   | 起始年度:<br>19 | 2022<br>2022<br>2021         | • | 起始月份: 01        | ▼<br>按亜     | 截山      | 年度: 2022   | •    | 截止月份          | : 12               | •               |
|         | 是否包含往       | 2020<br>2019<br>2018<br>2017 | G | <b>否</b>        | 是否包含未复      | 核: ◎是 ( | ) <b>否</b> | 类型:  | 所有▼           | [                  | 查询              |
|         |             | 2016                         |   |                 |             |         |            |      |               | 导出                 | 打印              |
| 汇总数     | 据 报         | 2014<br>2012                 |   |                 |             |         |            |      |               |                    |                 |
| 凭证日期    | 凭证编号        | 2013                         | ₽ | 科目名称            | 摘要          | 项目支出    | 项目收入       | 项目借款 | 项目还款          | 余额                 | 凭证信息            |
|         |             | 2011 2010                    |   |                 | 年初余额        |         |            |      |               |                    |                 |
|         |             | 2009                         |   |                 | 期初全额        |         |            |      |               |                    |                 |
| 负责      | <b>A</b> :  | 2008                         | 7 | a series in the |             |         | 1.00       |      |               |                    |                 |
|         | 总计          | 2006                         |   | 思计              |             |         |            |      |               |                    |                 |
| 共4行     |             | 2004                         |   |                 | 首页 上一页 1 下- | -页 尾页 1 | 跳转         |      |               |                    |                 |
|         |             | 2003                         | • |                 |             |         |            |      |               |                    |                 |

5. 查看"项目支出"的"总计"金额,此金额为已使用直接费用金额。

| 凭证日期 | 凭证编号 | 科目编号 | 科目名称                  | 摘要                                                                                                    | 项目支出 | 项目收入 | 项目借款 | 项目还款 | 余额 | 賃 |
|------|------|------|-----------------------|----------------------------------------------------------------------------------------------------|------|------|------|------|----|---|
|      |      |      |                       | 年初余额                                                                                                    |      |      |      |      |    |   |
|      |      |      |                       | 期初余额                                                                                                    |      |      |      |      |    |   |
|      |      |      | A 199                 | 100 C                                                                                                    |      |      |      |      |    | 3 |
|      |      |      |                       |                                                                                                    |      |      |      | (    |    | 3 |
|      |      |      | in the second         | and the second                                                                                                    |      |      |      |      |    | 5 |
|      |      |      |                       |                                                                                                    |      |      |      |      |    | 3 |
|      |      |      |                       |                                                                                                    |      |      |      |      |    | 3 |
|      |      |      |                       |                                                                                                    |      |      |      | 0    |    | 5 |
| 1    |      |      | and the second second | and the second second se |      |      |      |      |    |   |